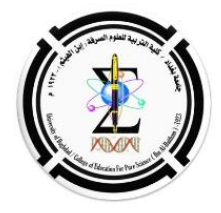

## ارشادات اشتراك الطلبة المشمولين بالامتحانات الالكترونية للدور التكميلي الثاني (الدور الرابع)

ارشادات عامة

 بقوم الطلبة باستخدام تطبيقين في اثناء الامتحانات: الأول: تطبيق منصة Google Classroom حصراً لغرض الاجابة عن الاسئلة وبقية اجراءات الامتحان. والثاني: تطبيق Google Meet للتواصل الصوتى والصوري (للتحقق من شخصية الطالب الممتحن اثناء فترة الامتحان). ٢) يكون دخول الطلبة الى قاعة الامتحان الافتراضية على منصة Google Classroom قبل نصف ساعة من موعد الامتحان والتهيئة والتحضر لفتح الكاميرا على تطبيق Google Meet بحسب الرابط الذي ستزوده اللجنة الامتحانية. ٢) يلتزم الطالب بتسجيل اسمه في استمارات الحضور والانصراف في الوقت المحدد. ٤) يثبت الطالب الاسم الرباعي مسبقاً في البريد الالكتروني المستخدم في الامتحان فضلاً عن تثبيت صورة حديثة. ه) يرتدي الطالب الزي الرسمي والجلوس في مكان منعزل بعيداً عن الضوضاء بالمنزل في اثناء اداء الامتحان. ٦) يمنع وجود اكثر من طالب بالمكان الواحد في اثناء اداء الامتحانات، وبخلاف ذلك يتحمل جميع الطلبة المخالفين المسؤولية القانونية. ٧) يُستخدم ورق A4 أبيض عند اجابة الاسئلة المقالية، على ان يتأكد الطالب من التقاط صورة واضحة تغطى حدود ورقة الاجابة ومن ثم يقوم برفعها الى منصة الاجابة كملف مرفق. على أن تُثبت جميع المعلومات على الورقة، وهي: اسم الطالب الرباعي، واسم المادة، والكلية، والقسم، والمرحلة الدراسية، والتوقيع، والتاريخ. ٨) يجب على الطلبة كافة المشاركة بالامتحانات التجريبية التي ستجرى في موعد لاحق قبل الامتحانات الرسمية وذلك لرصد اي مشكلة او صعوبة لتجاوزها قبل الامتحانات النهائبة ٩) تُقسم الاسئلة الى مجموعتين، كل مجموعة لها رابط منفصل يتم الدخول إليه للاشتراك في الامتحان، ويقوم القسم العلمي بتوضيح ذلك قبل الامتحان. ١٠) يجب على الطلبة متابعة المقاطع المصورة التي سينشرها موقع الكلية بشأن اداء الامتحانات 1

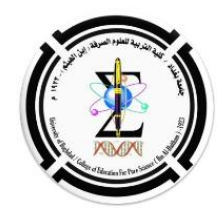

(١١) يجب على الطلبة الاشتراك بخدمة الانترنت اليومية التي تقدمها شركات الهاتف المحمول (راجع الارشادات التقنية في ادناه) وذلك لضمان توافر الانترنت في اثناء انقطاع التيار الكهربائي (بعد التأكد من شحن بطارية الهاتف بالكامل قبل بدء الامتحان).

١٢) لمن يرغب في أداء الامتحان باستخدام الحاسوب الشخصي (الحاسوب المحمول او الحاسوب المكتبي المجهز بمجهز قدرة طوارئ (UPS)؛ عليه ربط الحاسوب بالهاتف للحصول على الانترنت (راجع الارشادات التقنية في ادناه)، مع الابقاء على خدمة الانترنت المنزلية في جميع الاحوال كمصدر ثانٍ للخدمة.

يقوم القسم بتخويل احد اعضاء اللجنة الامتحانية لتقديم الدعم عند حدوث اي امر طارئ للطالب في اثناء اداء الامتحان عن طريق اجراء اتصال عبر رقم الهاتف الذي سيُزود به في أثناء الامتحان.

ارشادات تقنية

<u>أولاً:</u> يجب على الطالب الاشتراك بخدمة الإنترنت (يُفضل الخدمة اليومية) عن طريق إحدى شركات الهاتف النقال (اسياسيل، أو كورك، أو زين) والتأكد من تفعيل الخدمة قبل بدء الامتحان وشحن بطارية الهاتف بالكامل، فضلا عن الابقاء على وجود خدمة الإنترنت المنزلية، وبذلك يضمن الطالب اكثر من مصدر للخدمة.

A- شبكة آسياسيل

عن طريق ارسال رسالة تتضمن الرقم ١ الى، ٢٩١ كلفة الاشتراك ٢٠٠٠ دينار لليوم الواحد في حالة الغاء الاشتراك يجب ارسال رقم • الى الرقم نفسه.

| إنترنت مفتوح لمدة    | السعر        | للاشتراك                |
|----------------------|--------------|-------------------------|
| يوم                  | ۲۰۰۰ دینار   | إرسل 1 برسالة الى 291   |
| أسبوع                | ۸،۰۰۰ دینار  | إرسىل 3 برسالة الى 291  |
| شىھر (دفغ المسبق)    | ۳۵،۰۰۰ دینار | إرسىل 2 برسالة الى 291  |
| شىھر (دفع بالفاتورہ) | ۳۵،۰۰۰ دینار | إرسىل 6 برسالة الى 3065 |

في حالة الغاء الاشتراك يجب ارسال رقم • الى الرقم نفسه.

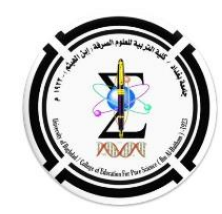

B-شبكة زين

عن طريق ارسال رسالة تتضمن رمز الاشتراك الى ٢١٧٧٧

| الصلاحية | الإلقاء | الكلفة بالديتان | رمز الاشتراك | باقت الانترنت المفتوح |
|----------|---------|-----------------|--------------|-----------------------|
| 24 ساعة  | 015     | 2000            | 15           | باللة يرمية           |
| 7 اييلم  | 02      | 7000            | 2            | باللة اسبو عية        |
| 30 يوم   | 030     | 30000           | 30           | باقة شهرية            |

في حالة الغاء الأشتراك يجب ارسال رمز الالغاء الى الرقم ٢١٧٧٧ نفسه.

C- شبكة كورك غن طريق إرسال رسالة نصية إلى الرقم ٢٥٠ وكتابة الرقم الذي يتوافق مع الباقة التي تريدها ١ أو ٢ أو ٣ للاشتراك في باقة اليومي بلا حدود أرسل رقم ١. للاشتراك في باقة الاسبوعي بلا حدود أرسل رقم ٢.

| الباقة الشهرية | الباقة الأسبوعية | الباقة اليومية     | التفاصيل            |
|----------------|------------------|--------------------|---------------------|
| 30,000-23      | 7,000 د.ع        | 2,000 د.ع          | سعر الباقة ب دع     |
| *بلا حدود      | *بلا حدود        | *بلا حدو د         | حجم الباقة          |
| 30 يوماً       | 7 أيام           | يوم واحد (24 ساعة) | فترة الصلاحية (يوم) |
| نعم            | نعم              | نعم                | التجديد التلقائي    |

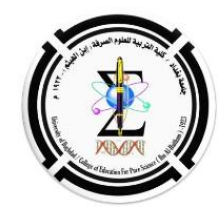

ملاحظة:

يمكن للمستخدم إيقاف التجديد التلقائي لجميع عروض الانترنت عن طريق استخدام قائمة \*٢٥٠

> ثانياً: خطوات بث الانترنت من الهاتف المحمول الى الحاسوب Android (عدا الايفون)

> > التوصيل عبر نقطة اتصال الخطوة ١: تفعيل نقطة الاتصال على هاتفك

a) افتح تطبيق "الإعدادات" على هاتفك.
b) انقر على الشبكة والإنترنت < نقطة الاتصال والتوصيل < نقطة اتصال</li>
c) تفعيل نقطة اتصال.
d) للاطّلاع على أحد إعدادات نقطة الاتصال الاسم وكلمة المرور، انقر عليه. انقر أولاً على إعداد نقطة اتصال إذا تطلب الأمر.

**نصيحة:** إذا كنت لا تريد من نقطة الاتصال أن تطلب من المستخدم إدخال كلمة مرور، اختَر (بلا أمان) ضمن إعدادات "الأمان".

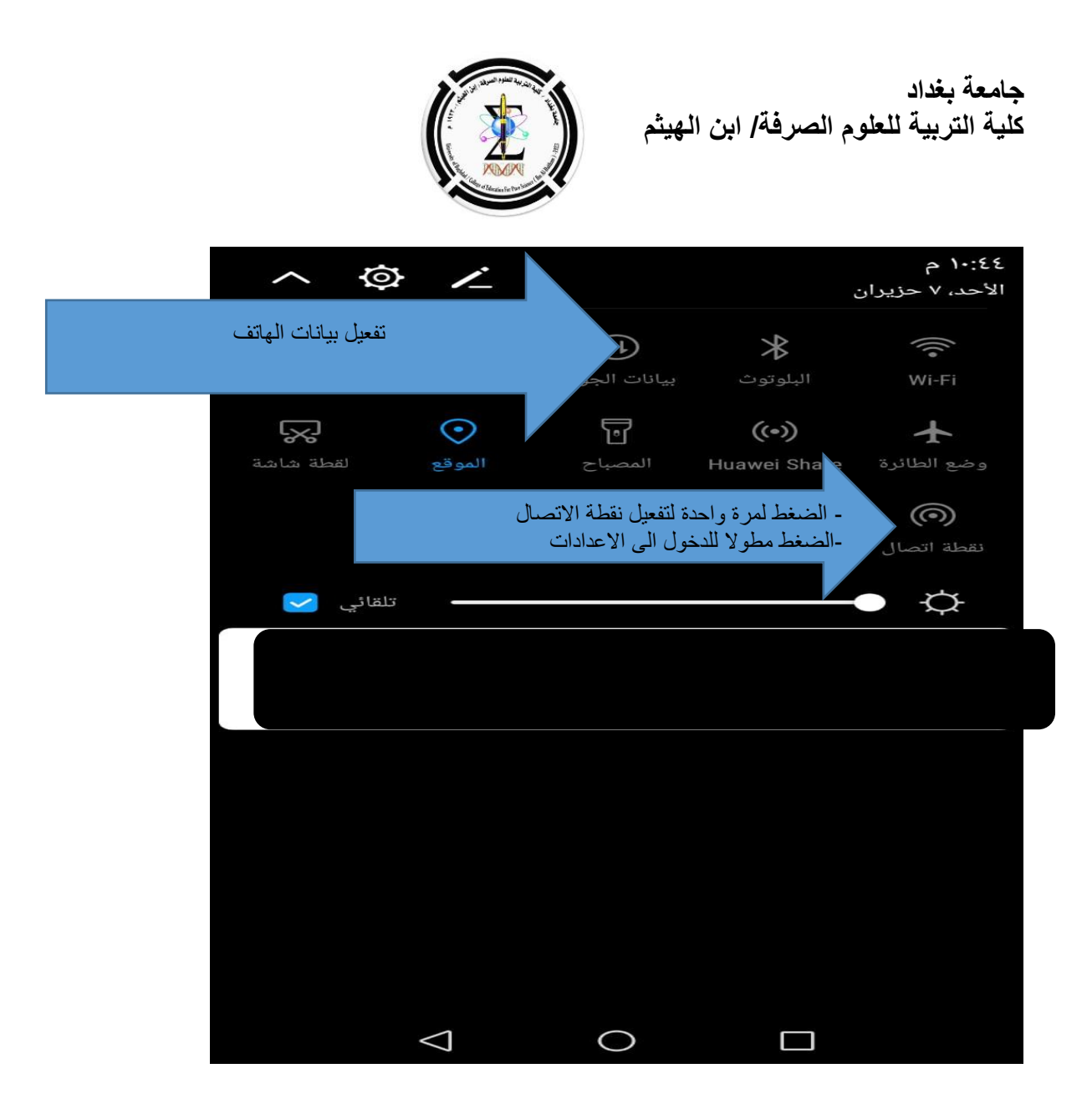

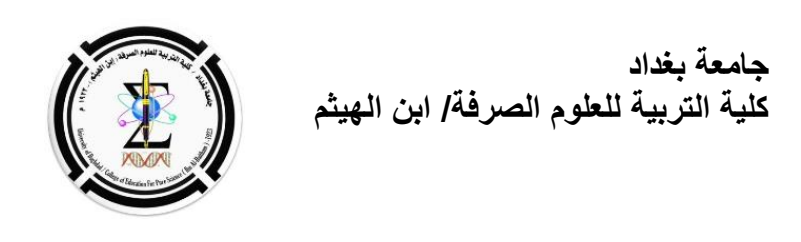

## لمعرفة تفصيلات الشبكة اضغط مطولاً على نقطة الاتصال م انده می اند م 🖪 😒 🔄 Asiacell الإعدادات $\rightarrow$ Honor 6X إعدادات نقطة الاتصال **إعداد نقطة اتصال Wi-Fi** تعيين اسم نقطة الاتصال وكلمة المرور، إلخ. تاكد من جعل حد البيانات بدون حد حد البيانات بدون ح أستهلك ٤,٤٧ م.ب من بيانات الجوال قائمة الأجهزة أجهزة - متصلة كيفية الاتصال من جهاز آخر الاتصال يدويًا: ۱. قم بتشغيل Wi-Fi على الجهاز المطلوب، ثم ابحث عن نقطة الاتصال Honor 6X. ۲. اتصل بنقطة الاتصال التي تم العثور عليها. $\triangleleft$ $\bigcirc$ $\Box$

عند الضغط مطولاً على اعدادات نقطة الاتصال يظهر اسم النقطة وكلمة السر الخاص بالاتصال

|                            |                           | جامعة بغداد<br>كلية التربية للعلوم الصرفة/ ابن الهيثم            |
|----------------------------|---------------------------|------------------------------------------------------------------|
|                            | م ۱۰:٤٥ م ۱۱ <b>:۵۰ م</b> | n 😒 🖸 Asiacell                                                   |
|                            |                           | 🔶 🏻 إعداد نقطة اتصال Wi-Fi                                       |
| م نقطة الاتصال             | Honor 6X                  | <b>اسم الشبكة</b><br>استخدام اسم الجهاز كاسم للشبكة الخاصة<br>بك |
|                            | < WPA2 PSK                | نوع التشفير                                                      |
|                            |                           | كلمة المرور                                                      |
| لمغط هنا لاضبهار الباسوورد |                           |                                                                  |
|                            |                           | يجب أن تحتوي كلمة المرور على ٨ رموز على الأقل.                   |
|                            |                           | عرض الخيارات المتقدمة                                            |
|                            | حفظ                       | إلغاء                                                            |
|                            | $\triangleleft$           |                                                                  |

B - طريقة بث خدمة الإنترنت من أجهزة الأيفون

يُمكن للمُستخدمين بث خدمة الإنترنت من أجهزة الأيفون الخاصّة بهم عن طريق اتّباع الخطوات الآتية :

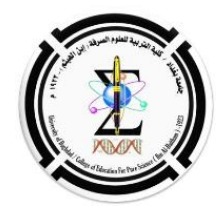

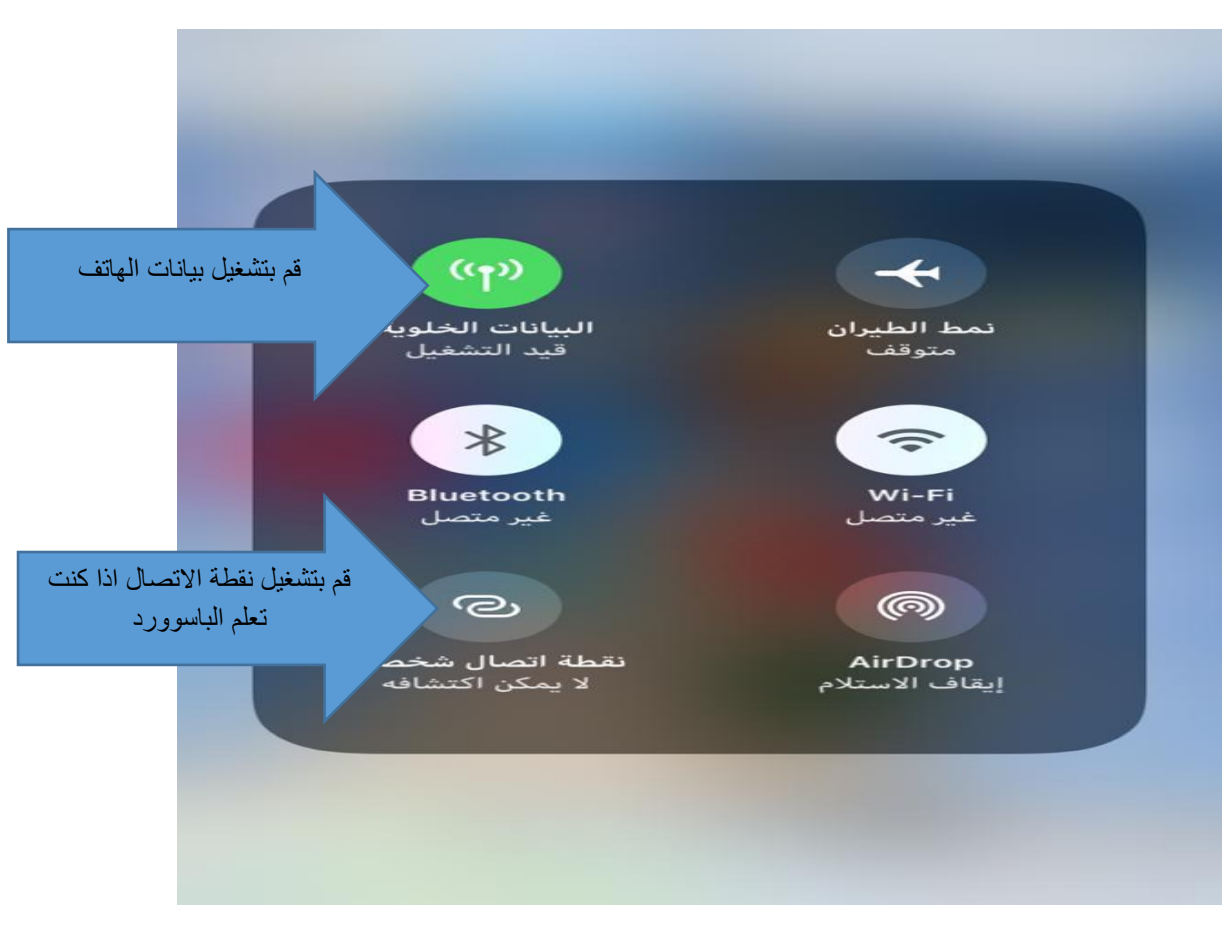

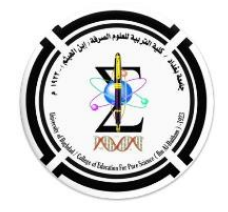

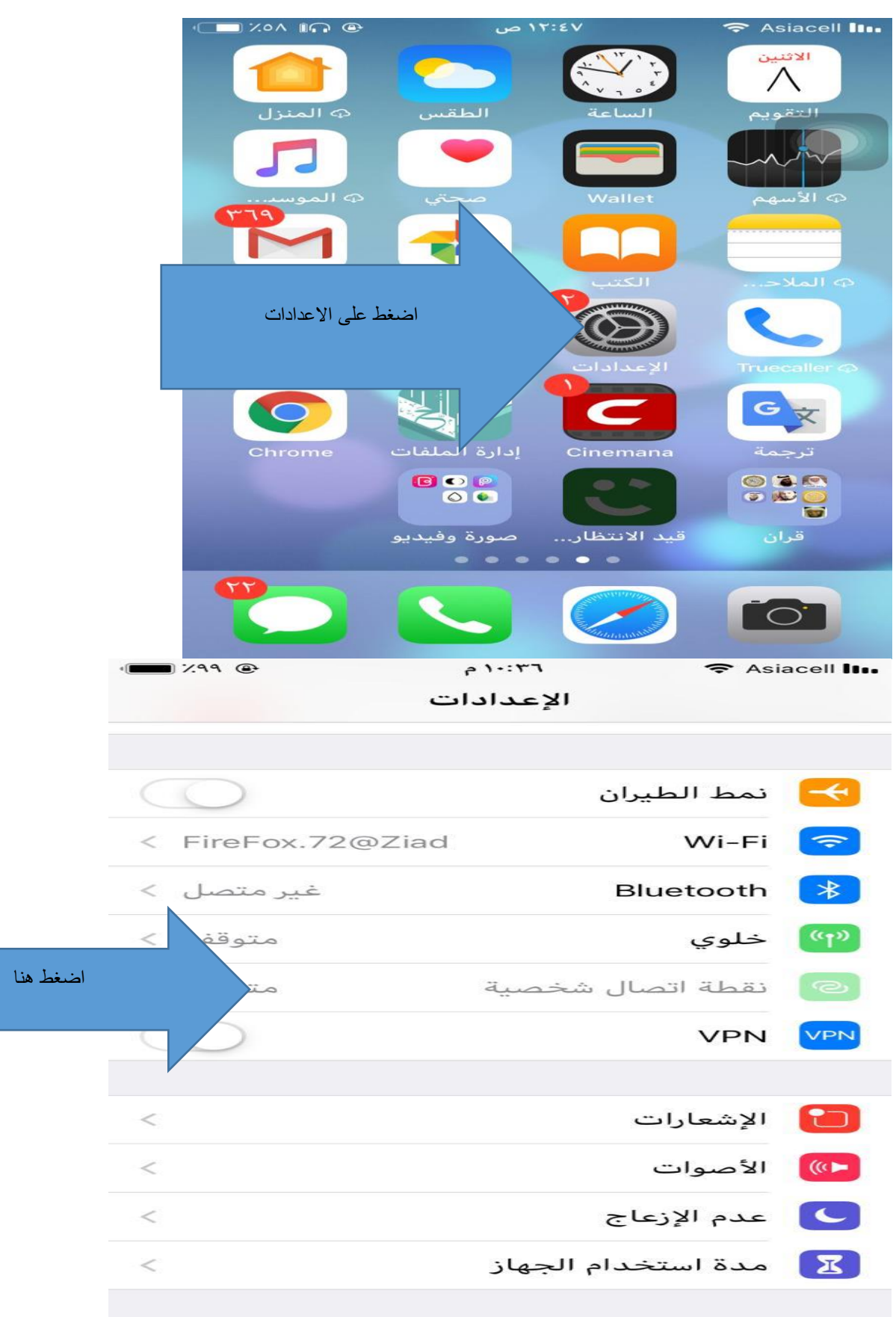

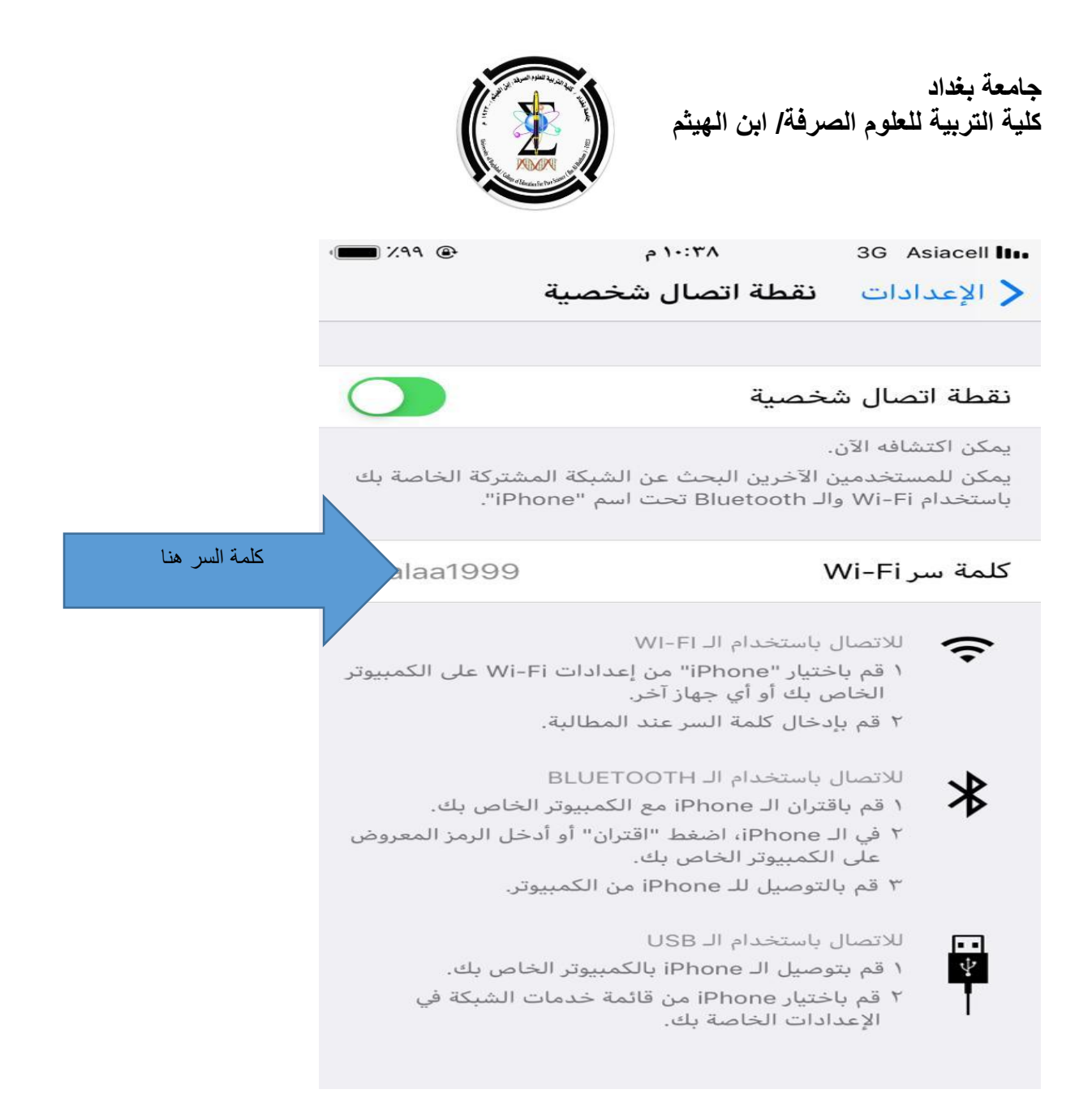

## الخطوة ٢: ربط الحاسوب بالهاتف المحمول

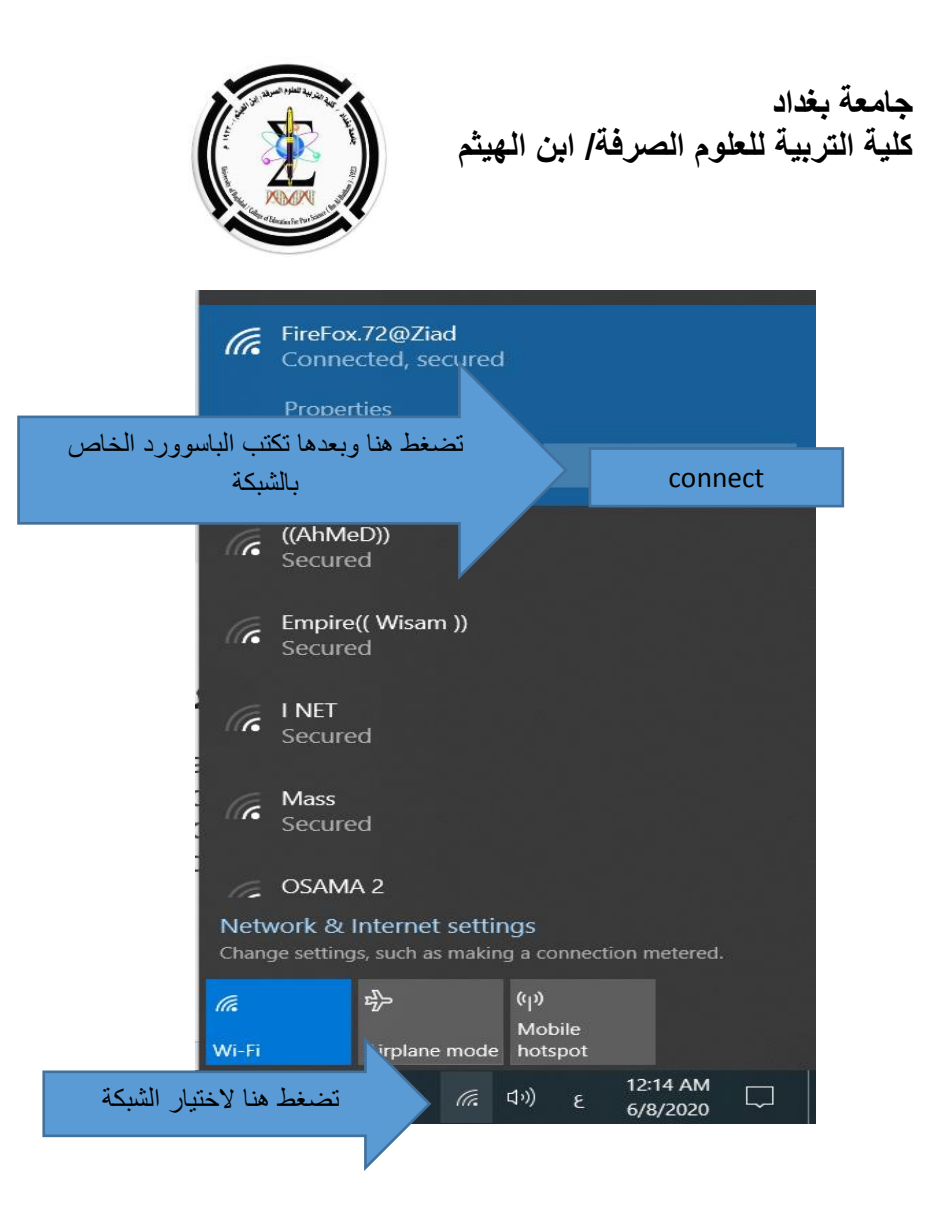

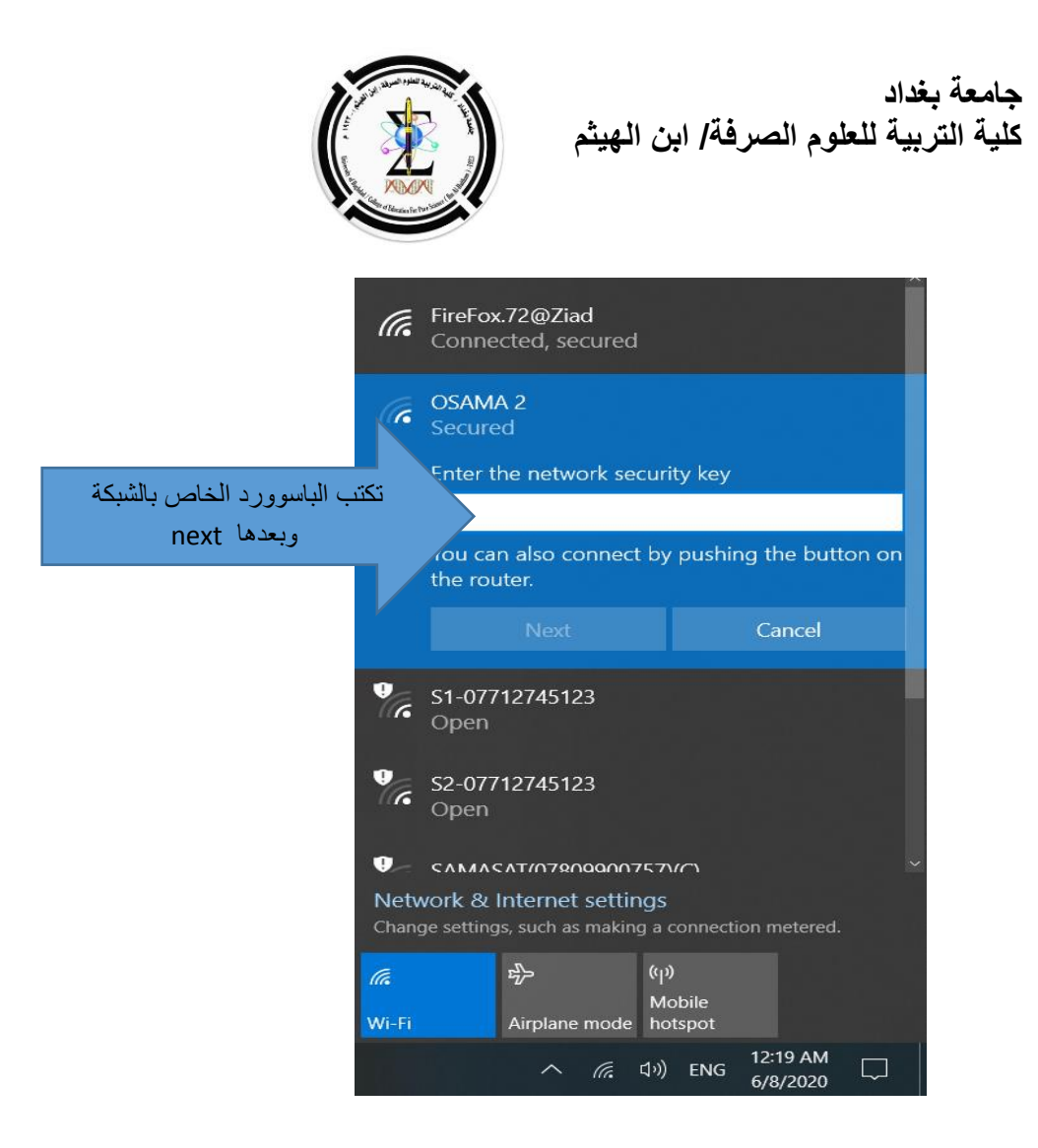